## RSC 数据库校外访问方法

| 1、使用非校园 IP 地址打开浏览器,访问 https://                                                      | /pubs.rsc.org/, 击" <mark>Sign in</mark> ",                                                                                                    |
|-------------------------------------------------------------------------------------|----------------------------------------------------------------------------------------------------|
| Fublishing Journals Books Databases Q                                               | Advanced L TH CONTRACT SOCIETY                                                                                                    |
| log in / regime                                                                     |                                                                                                    |
| The Royal Society of Chemistry's Journals, Books and Databases                      |                                                                                                    |
| Our journals                                                                        | About our publications<br>The Royal Society of Chemistry publishes 45 peer-<br>reviewed journals, more than 1,500 print books and a<br>collection of online databases and literature updating<br>services.<br>Our international publishing portfolio covers the core<br>chemical sciences including related fields such as<br>biology, biophysics, energy and environment,<br>engineering, materials, medicine and physics. As a not-<br>for-profit publisher, we reinvest surplus funds back into |
| Search our journals                                                                 | the global scientific community, supporting our mission<br>to advance excellence in the chemical sciences.                                                                                                    |
| eg Journal title, search term, author, DOI<br>Jump straight to a journal<br>Analyst | Open access                                                                                                    |
| 2、选"Find My Institution",点击"Select Ye                                               | our Institution's Group";                                                                                                    |

Login

| Log in with your Member, Subscriber or RSC Select Account                                                    | Sign in with your FREE Royal Society of Chemistry publishing personal account.               |
|----------------------------------------------------------------------------------------------------|----------------------------------------------------------------------------------------------|
| Account username Account password                                                                            | This account only allows access to free content.                                             |
| Log in Register for a member account                                                                         | Username Password                                                                            |
|                                                                                                    | Sign in Eorgot Password                                                                      |
| Log in via your home institution<br>Access is provided using the Shibboleth federated identification method. | Don't have a FREE Royal Society of Chemistry publishing personal<br>account? <u>Register</u> |

| Please choose the relevant group for your institution Select your institution's group                                  | Log in via your home institution (Shibboleth)                                                                                                    |  |  |  |
|----------------------------------------------------------------------------------------------------|----------------------------------------------------------------------------------------------------|--|--|--|
| (If you previously used the Athens service to log in, please select<br>"OpenAthens Federation" from the dropdown menu) | <ul> <li>Your username and password have been provided to you by your librarian.</li> <li>If you would like to log in using another method than Shibboleth, please return to the previous page, and select one of our other login options</li> </ul> |  |  |  |
| Or View all institutions                                                                                               |                                                                                                    |  |  |  |

## 3、选"China CERNET Federation",选择学校名称"Nanjing Tech University" Please choose the relevant group for your institution

| China CERNET Federation                                                     |                                                                                              |  |  |  |
|-----------------------------------------------------------------------------|----------------------------------------------------------------------------------------------|--|--|--|
| (If you previously used the Athens service to log in, please select         | Your username and password have b                                                            |  |  |  |
| "OpenAthens Federation" from the dropdown menu)                             | librarian.                                                                                   |  |  |  |
| Or View all institutions                                                    | If you would like to log in using anoth<br>please return to the previous page, ar<br>options |  |  |  |
|                                                                             |                                                                                              |  |  |  |
| Please choose one of the institutions listed below.                         |                                                                                              |  |  |  |
| f your institutions is not listed, it is not enabled for this type of login |                                                                                              |  |  |  |
| China CERNET Federation                                                     |                                                                                              |  |  |  |
| Anhui Normal University                                                     |                                                                                              |  |  |  |
| Beihang University                                                          |                                                                                              |  |  |  |
| Beijing Information Science and Technology University                       |                                                                                              |  |  |  |
| Beijing Normal University                                                   |                                                                                              |  |  |  |
| Beijing University Of Chemical Technology                                   |                                                                                              |  |  |  |
| Beijing University of Posts and Telecommunications                          |                                                                                              |  |  |  |
| Beijing University of Technology                                            |                                                                                              |  |  |  |
| Central South University                                                    |                                                                                              |  |  |  |
| China Agricultural University                                               |                                                                                              |  |  |  |
| China University of Mining and Technology                                   |                                                                                              |  |  |  |
| Chongqing University                                                        |                                                                                              |  |  |  |
| Dalian Maritime University                                                  |                                                                                              |  |  |  |
| Dalian Medical University                                                   |                                                                                              |  |  |  |
| Dalian University of Technology                                             |                                                                                              |  |  |  |
| Donghua University                                                          |                                                                                              |  |  |  |
| EAST CHINA NORMAL UNIVERSITY                                                |                                                                                              |  |  |  |
| Fudan University                                                            |                                                                                              |  |  |  |
| Fujian Normal University                                                    |                                                                                              |  |  |  |
| Suangdong University of Technology                                          |                                                                                              |  |  |  |
| Suangxi University                                                          |                                                                                              |  |  |  |
| Hangzhou Dianzi University                                                  |                                                                                              |  |  |  |
| Hangzhou Normal University                                                  |                                                                                              |  |  |  |
| Harbin Institute of Technology                                              |                                                                                              |  |  |  |
| Hefei University of Technology                                              |                                                                                              |  |  |  |
| Heilongjiang University                                                     |                                                                                              |  |  |  |
| Henan University                                                            |                                                                                              |  |  |  |
| Huazhong University of Science and Technology                               |                                                                                              |  |  |  |
| Hunan Normal University                                                     |                                                                                              |  |  |  |
| nner Mongolia University                                                    |                                                                                              |  |  |  |
| Jiangnan University                                                         |                                                                                              |  |  |  |
| Jimei University                                                            |                                                                                              |  |  |  |
| Jinan University                                                            |                                                                                              |  |  |  |
| anzhou University                                                           |                                                                                              |  |  |  |
| Liaoning University                                                         |                                                                                              |  |  |  |
| Minnan Normal University                                                    |                                                                                              |  |  |  |
| Nanchang University                                                         |                                                                                              |  |  |  |
| Nanjing Agriculture University                                              |                                                                                              |  |  |  |
| Nanjing Forestry UniVersity                                                 |                                                                                              |  |  |  |
| Nanjing Normal University                                                   |                                                                                              |  |  |  |

4、在弹出的统一认证界面中,输入智慧南工用户名密码点击登录,登陆成功后,显示可以 访问 RSC 资源 。

| × 教育网统一认证与资源共享(Carsi)                                                                                                  |            |                                 |  |
|----------------------------------------------------------------------------------------------------|------------|---------------------------------|--|
| A ネスま大<br>NANJING TECH<br>UNIVERSITY                                                                                   | 孧          |                                 |  |
| 账号                                                                                                    | ]          |                                 |  |
| 密码                                                                                                    |            |                                 |  |
| □ 不保存账号信息<br>□ 清除历史授权信息                                                                                                | 5          |                                 |  |
| 登录                                                                                                    |            |                                 |  |
| Publishing Journals Books Databases Q        Advanced         Network access provided b/       NANJING TECH UNIVERSITY | ਦ <b>ਦ</b> | C ROYAL SOCIETY<br>OF CHEMISTRY |  |

The Royal Society of Chemistry's Journals, Books and Databases

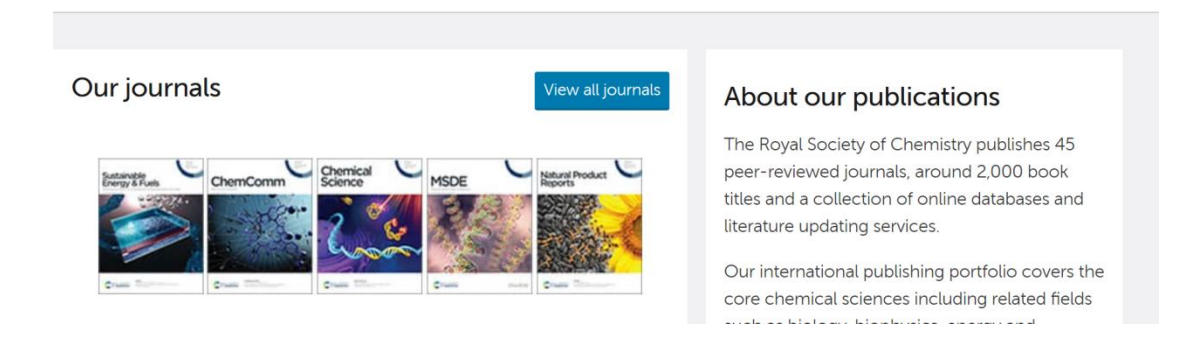